## Сплошное наблюдение малого и среднего бизнеса за 2020 г.

Памятка для индивидуальных предпринимателей

1. Авторизуйтесь на портале <u>https://www.gosuslugi.ru/</u>

Услуга доступна только для индивидуальных предпринимателей.

Для получения услуги вам необходимо: «Войти» или «Зарегистрироваться»

Как создать учетную запись индивидуального предпринимателя?

Индивидуальный предприниматель регистрирует учетную запись предприятия самостоятельно. При этом у предпринимателя должна быть подтвержденная учетная запись физического лица на Госуслугах.

Для регистрации учетной записи предпринимателя:

• Заполните данные об индивидуальном предпринимателе в регистрационной форме (требуется ОГРНИП).

• Дождитесь завершения автоматической проверки данных.

Учетная запись предпринимателя появится после успешной проверки данных. Создать учетную запись индивидуального предпринимателя можно только на портале Госуслуг. В мобильном приложении функция пока недоступна.

2. Заполните электронную форму

Нужно заполнить все поля без пропусков: о численности работников, выручке, видах деятельности, основных фондах.

Если нет данных, поставьте в соответствующей графе 0. В десятичных дробях в качестве разделителя используйте точку.

При наведении на знак «?» рядом с текстом отобразится подсказка.

Если возникнут вопросы или понадобится помощь специалиста, обратитесь в территориальный орган статистики (тел. +7 (391) 201-07-22, E-mail: P24\_stat@gks.ru).

3. Отправьте анкету

Для формы № МП-сп не утверждены контрольные значения, поэтому перед отправкой проверьте заполненные поля.

После подписи анкета будет отправлена в Росстат.

4. Получите ответ от ведомства

После проверки вам будет направлено решение о том, что отчёт принят или требует доработки. Уведомление поступит в личный кабинет на Госуслугах. Там же отображается информация о статусах обработки.

Заполненную форму и уведомление о результате проверки можно скачать или просмотреть на портале.